## GAfutures Explore. Plan. Succeed.

## <u>Step 1:</u>

Select the **Create an Account** option at the top of the GAfutures.org homepage.

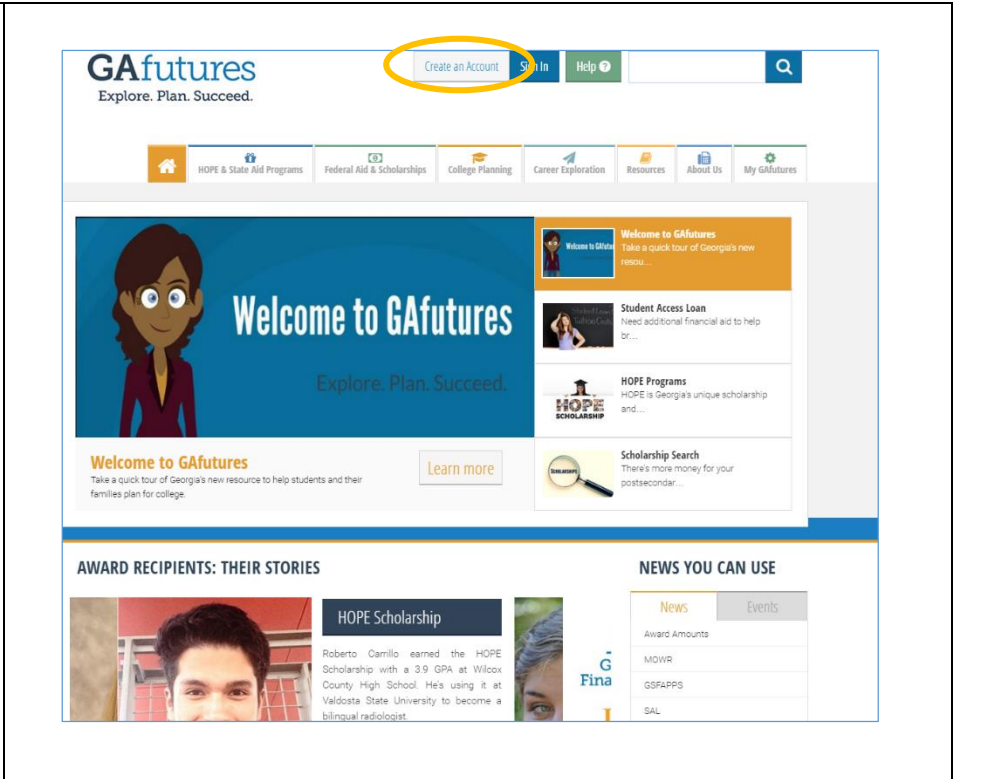

## <u>Step 2:</u>

Click on the group that best describes you. Once you have selected your group. Complete the remainder of the form. Information marked with a red asterisk is required.

| First Name *                                                                                                    | Middle Initial                                                      | Last Name *     |  |
|----------------------------------------------------------------------------------------------------|---------------------------------------------------------------------|-----------------|--|
| Enter first name                                                                                                    | Middle initial                                                      | Enter last name |  |
|                                                                                                    |                                                                     |                 |  |
| <ul> <li>I attend or work at a tend or work at a tend or work at a tend or work at a constraint or based or known of the or state.</li> <li>I attend or work at a tend or work at a tend</li></ul> | onne school<br>rsuing a GED.<br>school<br>school<br>rateri or<br>ra |                 |  |
| primary.email@example.com                                                                                                    | primary.email@example.com                                           |                 |  |
| Alternate Email                                                                                                    | Reenter Alternate Email                                             |                 |  |
| alternate.email@example.com                                                                                                    | alternate.email@example.com                                         |                 |  |
| Username *                                                                                                    |                                                                     |                 |  |
| Username is case sensitive.                                                                                                    |                                                                     |                 |  |
| Enter username                                                                                                    |                                                                     |                 |  |
| If you have a username from a former web site, please check this FAQ                                                                                                    |                                                                     |                 |  |

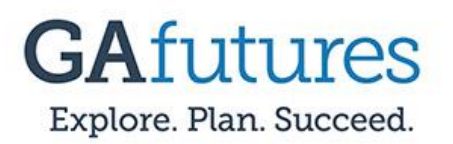

Quick Guide Student

| Ctop Dr                                                                 |                                                                                                    |  |
|-------------------------------------------------------------------------|----------------------------------------------------------------------------------------------------|--|
| <u>Step 3:</u>                                                          | Password * Confirm Password *                                                                                                    |  |
|                                                                         | Enter password Enter confirm password                                                                                                    |  |
| After completing the Account Creation Form, make sure you check the box | (Your parameterial should be all heads 8 drainscience long<br>and curstain 1 member, 1 appendi drainscience, 1 upper<br>cobie drainancier and 1 lower coale character "Ec<br>Personantif" and 1 lower coale character "Ec                                                                                                    |  |
| acknowledging accontance of Terms of Lise                               | Generation 1 + Annual +                                                                                                    |  |
|                                                                         | Security Question 1 answer Security Question 1 answer Security Question 1 answer                                                                                                    |  |
| and Privacy Policy.                                                     | aponuli Akazoni i susuca                                                                                                    |  |
|                                                                         | Security Question 2 * Answer *                                                                                                    |  |
| Note: You are able to view the <i>Terms of Use</i>                      | Security question 2 answer Security question 2 answer                                                                                                    |  |
| and Privacy Policy by selecting the                                     | Security Question 3 * Answer *                                                                                                    |  |
| and Thracy Toncy by Scicoling the                                       | Security question 3 Security question 3 answer                                                                                                    |  |
| appropriate links.                                                      | GT ID (Georgia Testing Identification) Social security number                                                                                                    |  |
|                                                                         | Enter Georgia Text Identification SSN number without dashes                                                                                                    |  |
| After everything is complete, select <b>Create</b>                      | Date of birth Country                                                                                                    |  |
| Account.                                                                | mm/dd/yyyy Select Country •                                                                                                    |  |
|                                                                         | Street City                                                                                                    |  |
|                                                                         | Enter streat address Enter sity                                                                                                    |  |
|                                                                         | 23P/Postal code County                                                                                                    |  |
|                                                                         | Enter county                                                                                                    |  |
|                                                                         | Contact Phone                                                                                                    |  |
|                                                                         | Enter phone number                                                                                                    |  |
|                                                                         | III I acknowledge that I have read and accept the Terms of Use and Privacy Policy of this website and its                                                                                                    |  |
|                                                                         | affridos.                                                                                                    |  |
|                                                                         | Create Account                                                                                                    |  |
|                                                                         |                                                                                                    |  |
|                                                                         |                                                                                                    |  |
|                                                                         |                                                                                                    |  |
|                                                                         |                                                                                                    |  |
| Sten 4                                                                  |                                                                                                    |  |
|                                                                         | Password * Confirm Password *                                                                                                    |  |
|                                                                         |                                                                                                    |  |
|                                                                         | Enter password Enter confirm password                                                                                                    |  |
| Congratulations, you have successfully                                  | Enter confirm password  (May password should be at least 8 characters long and outsiten 1 humber, 1 special character, 1 upper                                                                                                    |  |
| Congratulations, you have successfully created an account on GAfutures. | Enter confirm password  (Ynar possword should a theast 8 dranschen long and ontriken 1 number, 1 someil dielekter 1 tagen eber diversiter auf Never soler die ander 1 Tack Fraiswert/17                                                                                                    |  |
| Congratulations, you have successfully created an account on GAfutures. | Enter confirm password  (Ynar possword should a theast 8 dranschen lange and dranschen Tuzben date dhanader and Tiever oase dhanader. Tuzben date dhanader and Tiever oase dhanader. Tück Pissiwed/Ir)                                                                                                    |  |
| Congratulations, you have successfully created an account on GAfutures. | Enter password  (Ying password should be all least 6 drances large and orthon 1 number, 1 some defauation 1 age and orthon 1 lease of the sole of the sole of the                                                                                                    |  |
| Congratulations, you have successfully created an account on GAfutures. | Enter confirm password  (Ying password should be all least 6 drances larger and antition 1 number, 1 some drance for larger and antition 1 New cose drance for Tack Franceword()  Security Question 1 *  Security question 1 answer                                                                                                    |  |
| Congratulations, you have successfully created an account on GAfutures. | Enter confirm password  (Ying password should be least 6 drancing large and dratter i number, 1 possed drancing large and dratter in Number, 1 possed drancing large and dratter in Number, 1 possed drancing large Security Question 1 *  Security Question 1 answer  Security Question 1 answer  Security Question 1 answer                                                                                                    |  |
| Congratulations, you have successfully created an account on GAfutures. | Enter confirm password  (Yinz postword should be least 6 drancing tapper and orthon 1 number, 1 social drancing tapper and orthon 1 Numer social drancing tapper and orthon 1 Numer social drancing tapper Security Question 1 answer  Security Question 1 answer  Security Question 1 answer  Account created successfully                                                                                                    |  |
| Congratulations, you have successfully created an account on GAfutures. | Enter confirm password       (Prior possive dished is districtions long<br>and district in number, 1 solved districtions long<br>and districtions 1 News use districtions<br>frequenties 1 News use districtions<br>Security Question 1 * Answer *<br>Security question 1 answer       Security Question 1 *<br>Becurity question 1 answer       Security Question 2 *<br>Becurity question 1 answer       Security Question 2 *<br>Becurity question 1 answer       Security Question 3 *                                                                                                    |  |
| Congratulations, you have successfully created an account on GAfutures. | Enter confirm password  (Yinz pastword shadt bial least 6 dravations long and dravit 1 haven sale dravation tage and dravit 1 haven sale dravation tage and dravation tage and dravation tage and dravation                                                                                                    |  |
| Congratulations, you have successfully created an account on GAfutures. | Enter confirm password  (Your partnerd shadt beat is least 6 dranctions lange and donation 1 humber. Taxobald shadted traiger dise dranction town used dranction taxobal  Security Question 1 * Answer *  Security Question 1 answer  Security Question 2 *  Becurity question 1 answer  Security question 1 Account created successfully  Security Question 3  Grup Question 3  Grup Question 3  Grup Question 1                                                                                                    |  |
| Congratulations, you have successfully created an account on GAfutures. | Enter confirm password  (Your password shadt a facts of anisotrations and and advants in same at framework to appear and advantation to appear and advantation and there are developed to an advantation and there are developed to an advantation and there are developed to an advantation and there are developed to an advantation and there are developed to an advantation and there are developed to an advantation and there are developed to an advantation and there are developed to an advantation and there are developed to an advantation and there are developed to an advantation and there are developed to an advantation and there are developed to an advantation and there are developed to an advantation and there are developed to an advantation and there are developed to advantation and there are developed to advantation advantation advantati                                                                                                    |  |
| Congratulations, you have successfully created an account on GAfutures. | Enter confirm password  (Your partnered should be all least 8 detailed as a least 8 detailed as a least 8 deta                                                                                                    |  |
| Congratulations, you have successfully created an account on GAfutures. | Enter confirm password         (friter password shadt built least 6 drances raiging and dranker to some dranced to some drance friter confirm password         (friter password shadt built least 6 drances raiging and dranker to some drance friter confirm password         Security Question 1 *         Answer *         Security Question 1 answer         Security Question 1 answer         Security Question 2 *         Security Question 3 *         Security Question 4 *         Security Question 1         Account created successfully         Security Question 3         OK         OK         Date of binh       Country         mm/dd/ygyy       Sete Country                                                                                                    |  |
| Congratulations, you have successfully created an account on GAfutures. | Enter confirm password         (Fiture password should be all least 6 drances lange and denote the tops of the confirm password         (Fiture password should be all least 6 drances lange and denote the tops of the confirm password         Security Question 1 *         Security Question 1 answer         Security Question 1 answer         Security Question 1 answer         Security Question 2 *         Security Question 3 *         Security Question 4 *         Security Question 1 *         Account created successfully         Security Question 3 *         Security Question 1         Security Question 1         Security Question 1         Security Question 1         Security Question 2 *         Security Question 3         Security Question 3         Security Question 3         Security Question 3         Security Question 3         Security Question 3         Security Question 3         Security Question 4         Security Question 5         Security Question 5         Security Question 6         Security Question 7         Security Question 7         Security Question 7         Security Question 8         Security Question 9 <th></th>                                                                                                    |  |
| Congratulations, you have successfully created an account on GAfutures. | Enter confirm password         (Friter password         (Friter pastword pas                                                                                                    |  |
| Congratulations, you have successfully created an account on GAfutures. | Enter confirm password         (Friter confirm password         (Friter confirm password         (Friter confirm password         (Friter confirm password         (Friter confirm password         (Friter confirm password         Security Question 1 *         Security Question 1 # mover         Security Question 1 # mover         Security Question 1 # mover         Security Question 2 *         Security Question 2 *         Security Question 3 *         Security Question 4 *         Security Question 1 # mover         Security Question 2 *         Security Question 3 *         Security Question 4 *         Security Question 5 *         Security Question 6 *         Security Question 7 *         Account created successfully         Security Question 7 *         Security Question 7 *         Security Question 8 *         Security Question 8 *         Security Question 8 *         Security Question 9 *         Security Question 8 *         Security Question 8 *         Security Question 9 *         Security Question 9 *         Security Question 9 *         Security Question 9 *         Secur                                                                                                    |  |
| Congratulations, you have successfully created an account on GAfutures. | Enter confirm password         (fruct password shadt built hast 6 dravation long and dravation long to one dravation and dravation long to one dravation and the model to be confirm password         Security Question 1 *       Answer *         Security Question 1 answer       Security question 1 answer         Security Question 2 *       Security question 1 answer         Security Question 2 *       Account created successfully         Security Question 3 *       Account created successfully         Security question 1       Security question 1         Security Question 4 *       Account created successfully         Security question 1       Maxwer *         Security question 3       State contry question 1         Security question 1       Account created successfully         Security question 3       State contry question 1         Security question 3       State contry question 1         Security question 4       State count second secures         The descript Test Identification       State contry         State 1       Country         mm/dd/yggy       State contry         Street       City         Enter cont       Enter cont         ZP/Postal code       County         Enter 2p       Enter cont                                                                                                    |  |
| Congratulations, you have successfully created an account on GAfutures. | Enter confirm password         (First password shadt built hast 6 drainate lings and drainate lings and drai                                                                                                    |  |
| Congratulations, you have successfully created an account on GAfutures. | Enter confirm password         (First password shadt be at least 6 drances ingo<br>and dranker and them case drances ingo<br>and dranker with them case drances to be<br>dranker with them case drances to be<br>dranker with them case drances to be<br>dranker with them case drances to be<br>dranker with them case drances to be<br>dranker with them case drances to be<br>dranker with them case drances to be<br>dranker with them case drances to be<br>dranker with them case drances to be<br>dranker with them case dranker to be<br>dranker without them case dranker to be<br>dranker without them case dranker to be<br>dranker without them case dranker to be<br>dranker without them case to be<br>dranker without them case to be<br>dranker without the case to be<br>dranker without the case to be<br>dranker without the case to be<br>dranker without the case to be<br>dranker without the case to be<br>dranker without the case to be<br>dranker without the case to be<br>dranker without the case to be<br>dranker without the case to be<br>dranker without the case to be<br>dranker without the case to be<br>dranker wit |  |
| Congratulations, you have successfully created an account on GAfutures. | Enter confirm password     (if war password     (if war password     (if war password     Security Question 1 *     Security Question 1 *     Security Question 1 *     Security Question 1 *     Security Question 1 *     Security Question 1 *     Security Question 1 *     Security Question 1 *     Security Question 2 *     Security Question 2 *     Security Question 3 *     Security Question 4 *     Security Question 1 *     Security Question 1 *     Security Question 2 *     Security Question 3 *     Security Question 4 *     Security Question 5 *     Security Question 6 *     Security Question 7 *     Security Question 7 *     Security Question 1 *     Account created successfully     Security Question 3 *     Oth     Country     Security Question 5 *     Security Question 6 *     Security Question 7 *     Security Question 7 *     Security Question 7 *     Security Question 7 *     Security Question 7 *     Security Question 7 *     Security Question 7 *     Securit                                                                                                    |  |
| Congratulations, you have successfully created an account on GAfutures. | Enter confirm password     (Nor password busit least 6 drainate ingree deviation to the deviation region and deviate ingree deviation to the deviation region and deviate ingree deviation to the deviation region and deviate ingree deviation to the deviation region and deviate ingree deviation to the deviation of the deviation of the deviatio                                                                                                    |  |
| Congratulations, you have successfully created an account on GAfutures. | Enter password   Charappanets did with and 8 distances in greating and accelers in the stance is greated of accelers in the stance is greated of accelers in the sta                                                                                                    |  |
| Congratulations, you have successfully created an account on GAfutures. | Enter password   Characteristication is an additionation is used if devarations in the set of devaration is used if devarations in the set of devaration is used if devarations in the set of                                                                                                    |  |
| Congratulations, you have successfully created an account on GAfutures. | Enter statement     Inter statement     Programment     Programment <th></th>                                                                                                    |  |